# Konfigurieren des SIP-TLS-Trunks im Communications Manager mit einem von der Zertifizierungsstelle signierten Zertifikat

## Inhalt

Einführung Voraussetzungen Anforderungen Verwendete Komponenten Hintergrundinformationen Konfigurieren Schritt 1: Verwenden Sie die öffentliche CA oder die Einrichtungs-CA auf Windows Server 2003. Schritt 2: Hostname und Einstellungen überprüfen Schritt 3: Erstellen und Herunterladen der Zertifikatsanforderung (Certificate Signing Request, CSR) Schritt 4: Signieren Sie den CSR mit der Microsoft Windows 2003-Zertifizierungsstelle. Schritt 5: Abruf des Root-Zertifikats von der CA Schritt 6: CA-Stammzertifikat als CallManager Trust hochladen Schritt 7: Laden Sie das CallManager CSR-Zertifikat für das CA-Zeichen als CallManager-Zertifikat hoch. Schritt 8: Erstellen von SIP-Trunk-Sicherheitsprofilen Schritt 9: SIP-Trunks erstellen Schritt 10: Erstellen von Routenmustern Überprüfen Fehlerbehebung Paketerfassung auf CUCM erfassen Erfassung von CUCM-Ablaufverfolgungen

# Einführung

Dieses Dokument beschreibt einen Schritt-für-Schritt-Prozess zur Konfiguration des SIP-Trunks (Session Initiation Protocol) Transport Layer Security (TLS) auf Communications Manager mit einem Zertifikat der Zertifizierungsstelle (Certificate Authority, CA).

Nach Befolgen dieses Dokuments werden SIP-Nachrichten zwischen zwei Clustern mithilfe des TLS verschlüsselt.

## Voraussetzungen

## Anforderungen

Cisco empfiehlt, über Kenntnisse in folgenden Bereichen zu verfügen:

- Cisco Unified Communications Manager (CUCM)
- SIP

### Verwendete Komponenten

Die Informationen in diesem Dokument basieren auf den folgenden Softwareversionen:

- CUCM-Version 9.1(2)
- CUCM-Version 10.5(2)
  Microsoft Windows Server 2003 als CA

Die Informationen in diesem Dokument wurden von den Geräten in einer bestimmten Laborumgebung erstellt. Alle in diesem Dokument verwendeten Geräte haben mit einer leeren (Standard-)Konfiguration begonnen. Wenn Ihr Netzwerk in Betrieb ist, stellen Sie sicher, dass Sie die potenziellen Auswirkungen eines Befehls verstehen.

## Hintergrundinformationen

Wie in diesem Bild gezeigt, SSL-Handshake mit Zertifikaten.

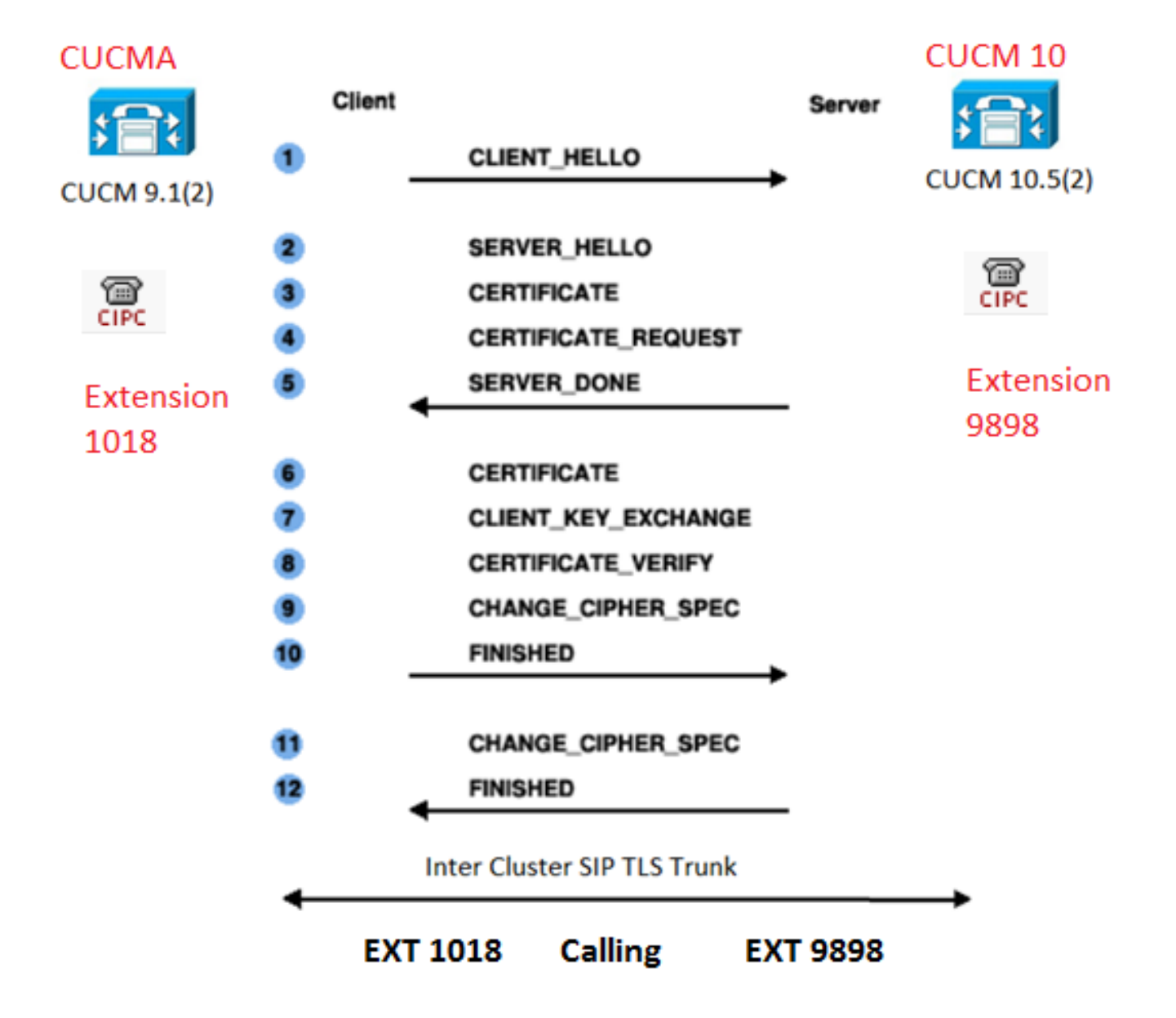

#### Konfigurieren

Schritt 1: Verwenden Sie die öffentliche CA oder die Einrichtungs-CA auf Windows Server 2003.

Weitere Informationen finden Sie unter: Einrichten der CA auf einem Windows 2003-Server

Schritt 2: Hostname und Einstellungen überprüfen

Zertifikate basieren auf Namen. Stellen Sie sicher, dass die Namen korrekt sind, bevor Sie beginnen.

From SSH CLI
admin:show cert own CallManager
SignatureAlgorithm: SHA1withRSA (1.2.840.113549.1.1.5)
Issuer Name: CN=CUCMA, OU=cisco, O=cisco, L=cisco, ST=cisco, C=IN
Subject Name: CN=CUCMA, OU=cisco, O=cisco, L=cisco, ST=cisco, C=IN

Um den Hostnamen zu ändern, klicken Sie auf den folgenden Link: Ändern des Hostnamens in CUCM

Schritt 3: Erstellen und Herunterladen der Zertifikatsanforderung (Certificate Signing Request, CSR)

#### CUCM 9.1(2)

Um den CSR zu generieren, navigieren Sie zu **OS Admin > Security > Certificate Management >** Generate CSR.

Wählen Sie im Feld Zertifikatsname die Option CallManager aus der Dropdown-Liste aus.

| Generate Certificate Signing Request                                                                      |  |  |  |  |  |
|----------------------------------------------------------------------------------------------------|--|--|--|--|--|
| Generate CSR Close                                                                                        |  |  |  |  |  |
| Status Warning: Generating a new CSR will overwrite the existing CSR Generate Certificate Signing Request |  |  |  |  |  |
| Certificate Name* CallManager 🗸                                                                           |  |  |  |  |  |
| - Generate CSR Close                                                                                      |  |  |  |  |  |

Um den CSR herunterzuladen, navigieren Sie zu OS Admin > Security > Certificate Management > Download CSR (OS-Administrator > Sicherheit > Zertifikatsverwaltung > CSR herunterladen).

Wählen Sie im Feld Zertifikatsname die Option CallManager aus der Dropdown-Liste aus.

| Download Certificate Signing Request                               |  |  |  |  |
|--------------------------------------------------------------------|--|--|--|--|
| Download CSR Close                                                 |  |  |  |  |
|                                                                    |  |  |  |  |
| Status                                                             |  |  |  |  |
| Certificate names not listed below do not have a corresponding CSR |  |  |  |  |
| Download Certificate Signing Request                               |  |  |  |  |
|                                                                    |  |  |  |  |
| Certificate Name* CallManager -                                    |  |  |  |  |
|                                                                    |  |  |  |  |
| - Download CSR Close                                               |  |  |  |  |

CUCM 10.5(2)

Um den CSR zu generieren, wählen Sie OS Admin > Security > Certificate Management > Generate CSR (Betriebssystemadministrator > Sicherheit > Zertifikatsverwaltung > CSR erstellen) aus.

1. Wählen Sie im Feld Certificate Purpose (Zweck des Zertifikats) in der Dropdown-Liste CallManager aus.

2. Wählen Sie im Feld Schlüssellänge die Option 1024 aus der Dropdown-Liste aus..

3. Wählen Sie im Feld Hash Algorithm die Option SHA1 aus der Dropdown-Liste aus.

| enerate Certificate Signing Request                                                                                    |             |  |   |  |  |
|----------------------------------------------------------------------------------------------------|-------------|--|---|--|--|
| 🛐 Generate 🖳 Close                                                                                                    | •           |  |   |  |  |
| -Status<br>Warning: Generating a new CSR for a specific certificate type will overwrite the existing CSR for that type |             |  |   |  |  |
| Certificate Purpose*                                                                                                   | CallManager |  | - |  |  |
| Distribution*                                                                                                    | CUCM10      |  | - |  |  |
| Common Name*                                                                                                    | CUCM10      |  |   |  |  |
| Subject Alternate Names (SANs)                                                                                         |             |  |   |  |  |
| Parent Domain                                                                                                    |             |  |   |  |  |
| Key Length*                                                                                                    | 1024        |  | - |  |  |
| Hash Algorithm*                                                                                                    | SHA1        |  | - |  |  |

Generate

Close

Um den CSR herunterzuladen, navigieren Sie zu OS Admin > Security > Certificate Management > Download CSR (OS-Administrator > Sicherheit > Zertifikatsverwaltung > CSR herunterladen). Wählen Sie im Feld Zertifikatzweck die Option CallManager aus der Dropdown-Liste aus.

| Download Certificate Signing Request                               |  |  |  |  |
|--------------------------------------------------------------------|--|--|--|--|
| Download CSR Close                                                 |  |  |  |  |
| - Status                                                           |  |  |  |  |
| Certificate names not listed below do not have a corresponding CSR |  |  |  |  |
| Download Certificate Signing Request                               |  |  |  |  |
| Certificate Purpose <sup>*</sup> CallManager 	▼                    |  |  |  |  |
| Download CSR Close                                                 |  |  |  |  |

Hinweis: Der CallManager-CSR wird mit den 1024-Bit-RSA-Schlüsseln (Rivest-Shamir-Addleman) generiert.Schritt 4: Signieren Sie den CSR mit der Microsoft Windows 2003-Zertifizierungsstelle. Dies ist eine optionale Information zum Signieren des CSR mit der Microsoft Windows 2003 CA.1. Öffnen Sie die

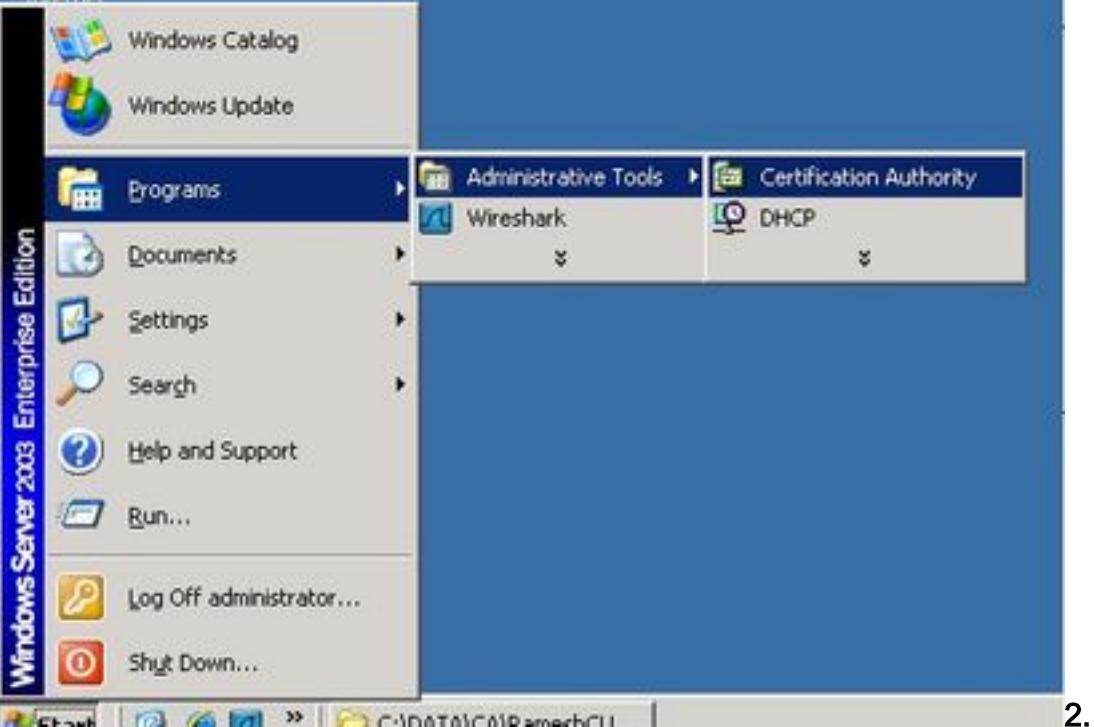

Zertifizierungsstelle

Klicken Sie mit der rechten Maustaste auf das CA-Symbol, und navigieren Sie zu All Tasks >

| 📴 Certification Authority        |                       |                            |        |  |  |
|----------------------------------|-----------------------|----------------------------|--------|--|--|
| Eile Acti                        | Eile Action View Help |                            |        |  |  |
|                                  |                       |                            |        |  |  |
| Certific                         | ation Authority (Lo   | cal) Name Revoked Certif   | irates |  |  |
| (                                | All Tas <u>k</u> s 🕨  | Start Service              | tes    |  |  |
| Ujew ►<br>Refresh<br>Export List | ⊻iew ►                | Stop Service               | its    |  |  |
|                                  | Refresh               | Submit <u>n</u> ew request |        |  |  |
|                                  | Export List           | Back up CA                 |        |  |  |
|                                  | Properties            | Restore CA                 |        |  |  |
|                                  | Help .                | Renew CA Certificate       |        |  |  |
| _                                | _ ·                   |                            |        |  |  |
|                                  |                       |                            | :      |  |  |

3.

Submit new request.

Wählen Sie den CSR aus, und klicken Sie auf die Option Öffnen (gilt sowohl für die CSRs (CUCM 9.1(2) und CUCM

10.5(2))).

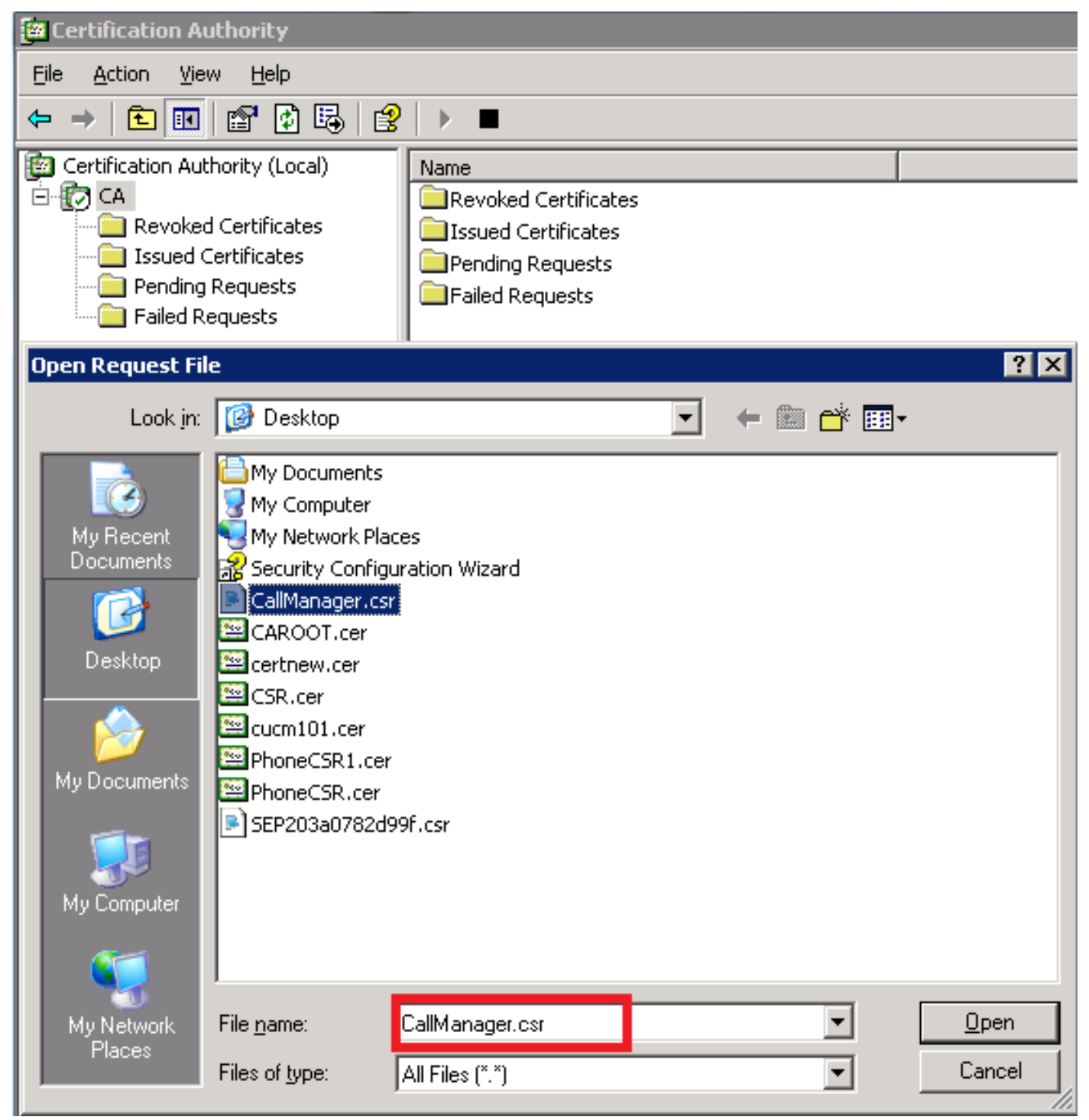

4. Alle geöffneten CSRs werden im Ordner Ausstehende Anfragen angezeigt. Klicken Sie mit der rechten Maustaste auf jeden CSR, und navigieren Sie zu Alle Aufgaben > Ausstellen, um die Zertifikate auszustellen. (Gilt sowohl für CSR (CUCM 9.1(2) und CUCM 10.5(2)))

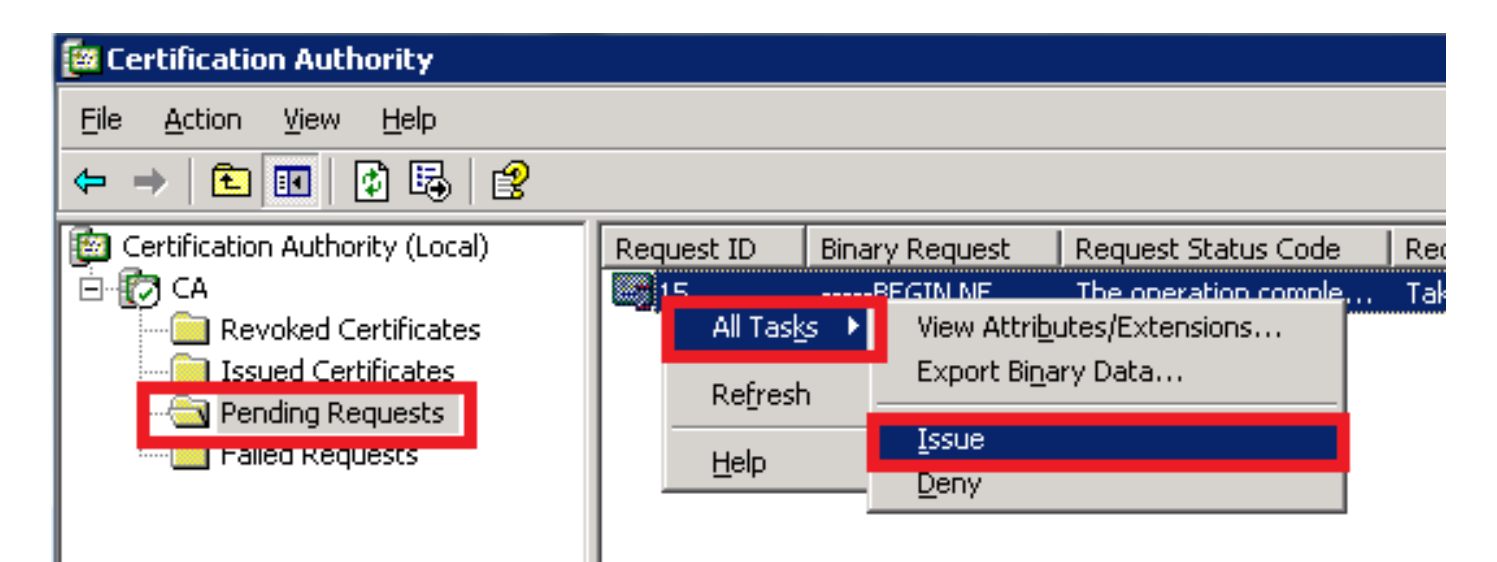

5. Um das Zertifikat herunterzuladen, wählen Sie den Ordner Ausgestellte Zertifikate.Klicken Sie mit der rechten Maustaste auf das Zertifikat, und klicken Sie auf die Option

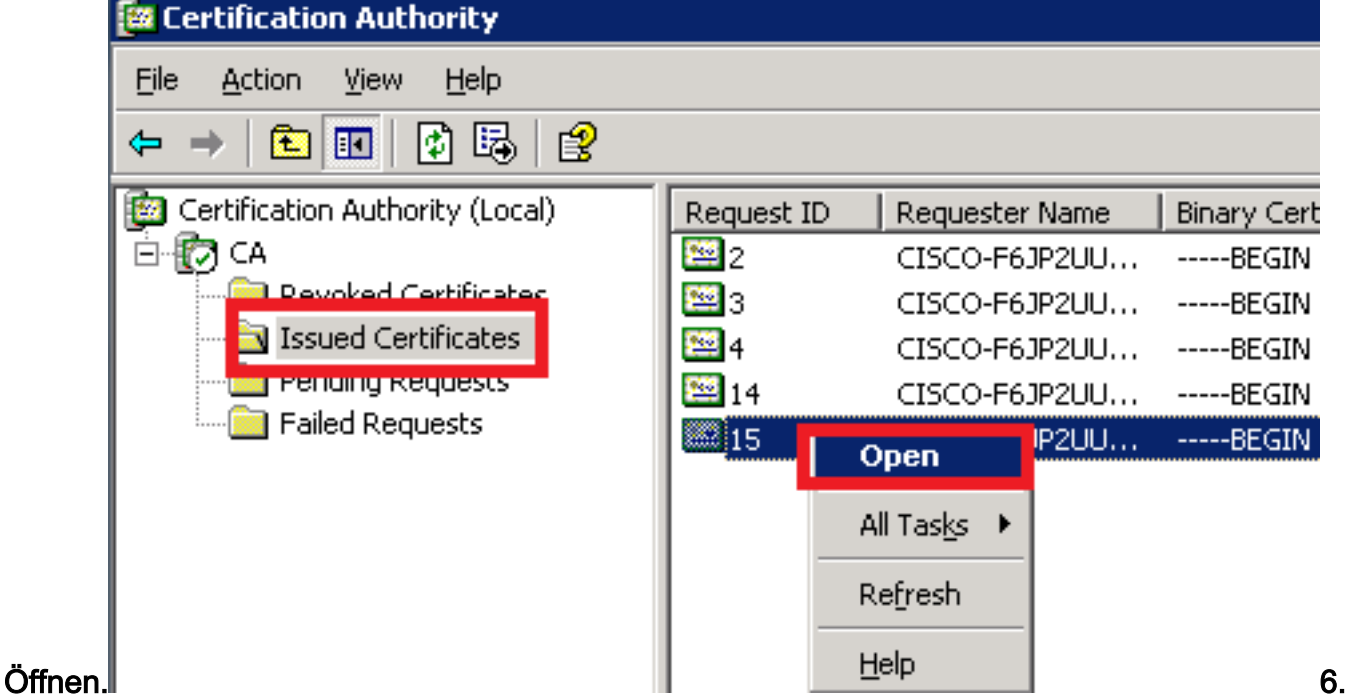

Die Zertifikatdetails werden angezeigt. Um das Zertifikat herunterzuladen, wählen Sie die Registerkarte Details aus und klicken auf die Schaltfläche In Datei

| Ge | neral Details Certification Path                                                                                                    |   |
|----|----------------------------------------------------------------------------------------------------|---|
| ſ  | Certificate Information                                                                                                    |   |
|    | This certificate is intended for the following purpose(s):                                                                                                    |   |
|    | <ul> <li>Ensures the identity of a remote computer</li> <li>Proves your identity to a remote computer</li> <li>Allows secure communication on the Internet</li> </ul> |   |
|    |                                                                                                    |   |
|    | Issued to: CUCM10                                                                                                    | - |
|    | Issued by: CA                                                                                                    |   |
|    | <b>Valid from</b> 5/23/2015 <b>to</b> 5/23/2016                                                                                                    |   |
|    |                                                                                                    |   |
|    | Issuer Statemer                                                                                                    |   |
|    |                                                                                                    |   |

Sie im Fenster Certificate Export Wizard (Assistent für den Zertifikatsexport) auf das Optionsfeld Base-64-codierte X.509(.CER).

| Certification Authority (Local) | Request ID                                                                         | Requester Name                                                                                                    | Binary Cer     | tificate                           | Certificate Template                                                                                                    | Serial Number                                                                                                    | Certificate Effective Date                                                                                                    | Certificate Expira                           |
|---------------------------------|------------------------------------------------------------------------------------|----------------------------------------------------------------------------------------------------|----------------|------------------------------------|----------------------------------------------------------------------------------------------------|----------------------------------------------------------------------------------------------------|----------------------------------------------------------------------------------------------------|----------------------------------------------|
| E CA                            | 2                                                                                  | CISCO-E61P2LIL                                                                                                    | BEGIN          | CERTI                              |                                                                                                    | 197ad7e9000                                                                                                    | 5/14/2015 9:51 AM                                                                                                    | 5/14/2016 10:01                              |
| Certificate                     | Request ID Path Value V3 3a 73 f0 sha1RSA CA, CA Saturday Monday, CUCM10, RSA (102 | Requester Name     CTSCO-F61P21III      fb 00 00 00 00 00 00 00 of     /, May 23, 2015 10:0.     May 23, 2015 10:15:     , cisco, cisco, ci 24 Bits) | Binary Cer<br> | tificate<br>CERTI<br>Expo<br>(<br> | Certificate Template ate Export Wizard rt File Format Certificates can be export Select the format you war DER encoded bina DER encoded bina DER encoded bina DER encoded at DER encoded at DER encoded a | Serial Number<br>197ad7e9000<br>ted in a variety of f<br>nt to use:<br>ry X.509 (.CER)<br>Ssage Syntax Stand<br>ificates in the certil<br>ion Exchange - PKC<br>ificates in the certil<br>protection (require<br>vate key if the expo | Certificate Effective Date<br>5/14/2015 9:51 AM<br>ile formats.<br>dard - PKCS #7 Certificates (.<br>fication path if possible<br>is #12 (.PFX)<br>fication path if possible<br>s IE 5.0, NT 4.0 SP4 or above<br>ort is successful<br>< Back Next > | Сеrtificate Expira     5/14/2016 10:01     Х |
|                                 | Edit Properti                                                                      | es                                                                                                    | OK             |                                    |                                                                                                    |                                                                                                    |                                                                                                    |                                              |

## 8. Geben Sie der Datei einen korrekten Namen. In diesem Beispiel wird das Format CUCM1052.cer

| o Export                                                                                           |                                                                                                    |
|----------------------------------------------------------------------------------------------------|----------------------------------------------------------------------------------------------------|
| specify the name of the file you want to export                                                    |                                                                                                    |
|                                                                                                    | -                                                                                                    |
| jile name:                                                                                         |                                                                                                    |
| C:\Documents and Settings\Administrator\Desktop\CUCM1052.cer Browse                                |                                                                                                    |
|                                                                                                    |                                                                                                    |
|                                                                                                    | Ei                                                                                                    |
| 1(2) ist das gleiche Verfahren anzuwenden Schrift 5: Abruf des Boot-Zertifikats von der CAÖffnen S | ie das                                                                                                    |
|                                                                                                    | <b>a Export</b> pecify the name of the file you want to export         ile name:         C:\Documents and Settings\Administrator\Desktop\CUCM1052.cer         Browse         1(2) ist das gleiche Verfahren anzuwenden Schritt 5: Abuf des Prost-Zertifikate von der CAÖffnen State |

Fenster Zertifizierungsstelle. So laden Sie die Root-CA herunter1. Klicken Sie mit der rechten Maustaste auf das CA-Symbol, und klicken Sie auf die Option Eigenschaften.2. Klicken Sie in der Regel auf Zertifikat anzeigen.3. Klicken Sie im Fenster Zertifikat auf die TAB mit den Details.4. Klicken Sie auf In Datei kopieren...

| 📴 Certification Authority                                                                                                    |                                                                                                    |                                                                                                    |                           |
|----------------------------------------------------------------------------------------------------|----------------------------------------------------------------------------------------------------|----------------------------------------------------------------------------------------------------|---------------------------|
| <u>File Action View H</u> elp                                                                                                    |                                                                                                    |                                                                                                    |                           |
| 🗢 🔶 🗈 💽 😭 💀                                                                                                    | ▶   😫   ▶ 🔳                                                                                                    |                                                                                                    |                           |
| Certification Authority (Local)                                                                                                    | CA Properties                                                                                                    | Certificate                                                                                                    | ? X                       |
| All Tasks                                                                                                    | 2     Certificate Managers Restrictions     Auditing     Security       General     Policy Module     Exit Module     Extensions     Storage       Certification authority (CA)     Name:     CA       Name:     CA       CA certificates:     Certificate #0 | General Details Certification<br>Show: <all><br/>Field<br/>Version<br/>Serial number<br/>Signature algorithm<br/>Issuer<br/>Valid from<br/>Valid to</all> | Path                      |
| and click on<br>Properties<br>2. In General TAB<br>click on View<br>Certificate<br>3.In certificate<br>window click on<br>Details Tab<br>4.Click on Copy to<br>File. | View Certificate           Cryptographic settings           CSP:         Microsoft Enhanced Cryptographic Provider v1.0           Hash algorithm:         SHA-1                                                                                               | Public key                                                                                                    | CA, CA<br>RSA (1024 Bits) |
|                                                                                                    | OK Cancel Apply                                                                                                    |                                                                                                    | ОК                        |

schritt 6: CA-Stammzertifikat als CallManager Trust hochladen Melden Sie sich zum Hochladen des CA-Stammzertifikats bei OS Admin > Security > Certificate Management > Upload Certificate/Certificate Chain an.

| Upload Certificate/Certificate chain                                                           |  |  |  |  |
|------------------------------------------------------------------------------------------------|--|--|--|--|
| Upload File Close                                                                              |  |  |  |  |
| Status                                                                                         |  |  |  |  |
| ① Status: Ready                                                                                |  |  |  |  |
| Upload Certificate/Certificate chain                                                           |  |  |  |  |
| Certificate Name* CallManager-trust                                                            |  |  |  |  |
| Description                                                                                    |  |  |  |  |
| Upload File Browse CAROOT.cer                                                                  |  |  |  |  |
| Upload File Close                                                                              |  |  |  |  |
| Hinweis: Führen Sie diese Schritte für die CUCMs (CUCM 9.1(2) und CUCM 10.5(2)) aus.schritt 7: |  |  |  |  |

HINWEIS: FUNTEN Sie diese Schritte für die CUCMS (CUCM 9.1(2) und CUCM 10.5(2)) aus.schritt 7: Laden Sie das CallManager CSR-Zertifikat für das CA-Zeichen als CallManager-Zertifikat hoch.Melden Sie sich für das Hochladen des CA-Zeichens CallManager CSR an bei OS Admin > Security > Certificate Management > Upload Certificate/Certificate Chain.

| Upload Certificate/Certificate chain |                         |  |  |  |
|--------------------------------------|-------------------------|--|--|--|
| Upload File Close                    |                         |  |  |  |
| Status<br>Status: Ready              |                         |  |  |  |
| Upload Certificate/(                 | Certificate chain ———   |  |  |  |
| Certificate Name*                    | CallManager             |  |  |  |
| Description                          | Self-signed certificate |  |  |  |
| Upload File                          | Browse CUCM9.cer        |  |  |  |
| Upload File Close                    |                         |  |  |  |

Hinweis: Führen Sie diese Schritte für die CUCMs (CUCM 9.1(2) und CUCM 10.5(2)) aus.schritt 8: Erstellen von SIP-Trunk-SicherheitsprofilenCUCM 9.1(2)

Um das SIP-Trunk-Sicherheitsprofil zu erstellen, navigieren Sie zu System > Security > SIP Trunk Security Profile.Kopieren Sie das vorhandene nicht sichere SIP-Trunk-Profil, und geben Sie ihm einen neuen Namen. Im Beispiel wurde das nicht sichere SIP-Trunk-Profil in das sichere SIP-Trunk-Profil TLS

umbenannt.

| SIP Trunk Security Profile Configuration                                                                                                    |                |                                          |  |  |  |
|----------------------------------------------------------------------------------------------------|----------------|------------------------------------------|--|--|--|
| 🔚 Save 🗶 Delete 📔 Copy 資 Reset 🧷 Apply Config 🕂 Add New                                                                                                    |                |                                          |  |  |  |
| SIP Trunk Security Profile Information                                                                                                    | n              |                                          |  |  |  |
| Name*                                                                                                    | Secure SIP Tru | Ink Profile TLS                          |  |  |  |
| Description                                                                                                    | Secure SIP Tru | Ink Profile authenticated by null String |  |  |  |
| Device Security Mode                                                                                                    | Encrypted      | -                                        |  |  |  |
| Incoming Transport Type*                                                                                                    | TLS            | <b>→</b>                                 |  |  |  |
| Outgoing Transport Type                                                                                                    | TLS            | ▼                                        |  |  |  |
| Enable Digest Authentication                                                                                                    | 600            |                                          |  |  |  |
| X 509 Subject Name                                                                                                    | 600            | This Name should be CN of CLICM 10 5(2)  |  |  |  |
| Incoming Port*                                                                                                    | 5061           |                                          |  |  |  |
| <ul> <li>Enable Application level authorization</li> <li>Accept presence subscription</li> <li>Accept out-of-dialog refer**</li> <li>Accept unsolicited notification</li> <li>Accept replaces header</li> <li>Transmit security status</li> <li>Allow charging header</li> <li>SIP V.150 Outbound SDP Offer Filtering*</li> </ul> | Use Default Fi | lter                                     |  |  |  |

# In X.509 Subject Name verwenden Sie den Common Name (CN) des CUCM 10.5(2) (Zertifizierungsstellen-signiertes Zertifikat), wie in diesem Bild gezeigt.

#### Certificate Settings -

| Locally Uploaded           | 23/05/15                 |
|----------------------------|--------------------------|
| File Name                  | CallManager.pem          |
| Certificate Purpose        | CallManager              |
| Certificate Type           | certs                    |
| Certificate Group          | product-cm               |
| Description(friendly name) | Certificate Signed by CA |

#### Certificate File Data

-

| ľ | Version: V2                                                                              |
|---|------------------------------------------------------------------------------------------|
|   | Version, vo                                                                              |
|   | Senai Number: 398BIDA6000000000                                                          |
|   | SignatureAlgorithm: SHA1withRSA (1.2.840.113549.1.1.5)                                   |
|   | Issuer Name: CN=CA, DC=CA                                                                |
|   | Validity From: Sat May 23 17:50:42 IST 2015                                              |
|   | To: Mon May 23 18:00:42 IST 2016                                                         |
|   | Subject Name: CN=CUCM10, OU=cisco, O=cisco, L=cisco, ST=cisco, C=IN                      |
|   | Key: RSA (1.2.840.113549.1.1.1)                                                          |
|   | Key value:                                                                               |
| 1 | 30818902818100bcf093aa206190fe76abe13e3bd3ec45cc8b2afeee86e8393f568e1c9aa0c5fdf3f044eebc |
| 1 | f2d999ed8ac3592220fef3f9dcf2d2e7e939a4b26896152ebb250e407cb65d9e04bf71e8c345633786041e   |
| k | 5c806405160ac42a7133d7d644294226b850810fffd001e5bf2b39829b1fb27f126624e5011f151f0ef07c7  |
| ( | eccb734710203010001                                                                      |
|   | Extensions: 6 present                                                                    |
|   | [                                                                                        |

CUCM 10.5(2)Navigieren Sie zu System > Security > SIP Trunk Security Profile.Kopieren Sie das vorhandene nicht sichere SIP-Trunk-Profil, und geben Sie ihm einen neuen Namen. Im Beispiel wurde das nicht sichere SIP-Trunk-Profil in das sichere SIP-Trunk-Profil TLS umbenannt.

| SIP Trunk Security Profile Configuration                |                                             |                                           |  |  |  |  |  |
|---------------------------------------------------------|---------------------------------------------|-------------------------------------------|--|--|--|--|--|
| 🔚 Save 🗶 Delete 📄 Copy 🎦 Reset 🧷 Apply Config 🕂 Add New |                                             |                                           |  |  |  |  |  |
| -SIP Trunk Security Profile Information                 |                                             |                                           |  |  |  |  |  |
| Name*                                                   | Name* Secure SIP Trunk Profile TLS          |                                           |  |  |  |  |  |
| Description                                             | Secure SIP T                                | runk Profile authenticated by null String |  |  |  |  |  |
| Device Security Mode Encrypted                          |                                             |                                           |  |  |  |  |  |
| Incoming Transport Type* TLS                            |                                             |                                           |  |  |  |  |  |
| Outgoing Transport Type TLS                             |                                             |                                           |  |  |  |  |  |
| Enable Digest Authentication                            |                                             |                                           |  |  |  |  |  |
| Nonce Validity Time (mins)*                             | 600                                         |                                           |  |  |  |  |  |
| X.509 Subject Name                                      | CUCMA This Name should be CN of CUCM 9.1(2) |                                           |  |  |  |  |  |
| Incoming Port*                                          | 5061                                        |                                           |  |  |  |  |  |
| Enable Application level authorization                  |                                             |                                           |  |  |  |  |  |
| CACCEPT presence subscription                           |                                             |                                           |  |  |  |  |  |
| Accept out-of-dialog refer**                            |                                             |                                           |  |  |  |  |  |
| Accept unsolicited notification                         |                                             |                                           |  |  |  |  |  |
| Carter Accept replaces header                           |                                             |                                           |  |  |  |  |  |
| Transmit security status                                |                                             |                                           |  |  |  |  |  |
| Allow charging header                                   |                                             |                                           |  |  |  |  |  |
| SIP V.150 Outbound SDP Offer Filtering*                 | Use Default                                 | Filter 🔹                                  |  |  |  |  |  |

In X.509 Subject Name verwenden Sie den CN von CUCM 9.1(2) (Zertifizierungsstellen-signiertes Zertifikat), wie hervorgehoben:

File NameCallManager.pemCertificate NameCallManagerCertificate TypecertsCertificate Groupproduct-cmDescriptionCertificate Signed by CA

#### Certificate File Data

```
I
 Version: V3
 Serial Number: 120325222815121423728642
 SignatureAlgorithm: SHA1withRSA (1.2.840.113549.1.1.5)
 Issuer Name: CN=CA, DC=CA
 Validity From: Thu May 14 09:51:09 IST 2015
       To: Sat May 14 10:01:09 IST 2016
 Subject Name: CN=CUCMA, OU=cisco, O=cisco, L=cisco, ST=cisco, C=IN
 Key: RSA (1.2.840.113549.1.1.1)
  Key value:
30818902818100916c34c9700ebe4fc463671926fa29d5c98896df275ff305f80ee0c7e9dbf6e90e74cd5c44b5b26
be0207bf5446944aef901ee5c3daefdb2cf4cbc870fbece1da5c678bc1629702b2f2bbb8e45de83579f4141ee5c53du
ab8a7af5149194cce07b7ddc101ce0e860dad7fd01cc613fe3f1250203010001
 Extensions: 6 present
 I
   Extension: ExtKeyUsageSyntax (OID.2.5.29.37)
   Critical: false
   Usage oids: 1.3.6.1.5.5.7.3.1, 1.3.6.1.5.5.7.3.2, 1.3.6.1.5.5.7.3.5,
```

Beide SIP-Trunk-Sicherheitsprofile legen den eingehenden Port 5061 fest, bei dem jeder Cluster den TCP-Port 5061 für die neuen eingehenden SIP-TLS-Anrufe abhört.schritt 9: SIP-Trunks erstellen Erstellen Sie nach der Erstellung der Sicherheitsprofile die SIP-Trunks, und nehmen Sie die Änderungen für die unten stehenden Konfigurationsparameter im SIP-Trunk vor.CUCM 9.1(2)

1. Aktivieren Sie im Fenster "SIP Trunk Configuration" das Kontrollkästchen configuration parameter SRTP Allowed.

Dadurch wird das Real-Time Transport Protocol (RTP) für die Anrufe über diesen Trunk gesichert. Dieses Kontrollkästchen darf nur bei Verwendung von SIP TLS aktiviert werden, da die Schlüssel für Secure Real-Time Transport Protocol (SRTP) im Hauptteil der SIP-Nachricht ausgetauscht werden. Die SIP-Signalisierung muss durch TLS gesichert werden. Andernfalls kann jeder Benutzer mit der nicht sicheren SIP-Signalisierung den entsprechenden SRTP-Stream über den Trunk

entschlüsseln.

| Trunk Configuration                                             |                                                  |                                                                        |
|-----------------------------------------------------------------|--------------------------------------------------|------------------------------------------------------------------------|
|                                                                 |                                                  |                                                                        |
| Save X Delete 🍟 Reset 🖓 Add New                                 |                                                  |                                                                        |
| - Status                                                        |                                                  |                                                                        |
| (i) Status: Ready                                               |                                                  |                                                                        |
| Device Information                                              |                                                  |                                                                        |
| Product:                                                        | SIP Trunk                                        |                                                                        |
| Device Protocol:                                                | SIP                                              |                                                                        |
| Trunk Service Type                                              | None(Default)                                    |                                                                        |
| Device Name*                                                    | CUCM10                                           |                                                                        |
| Description                                                     |                                                  |                                                                        |
| Device Pool*                                                    | Default                                          | ▼                                                                      |
| Common Device Configuration                                     | < None >                                         | ▼                                                                      |
| Call Classification*                                            | Use System Default                               | ▼                                                                      |
| Media Resource Group List                                       | < None >                                         | ▼                                                                      |
| Location*                                                       | Hub_None                                         | ▼                                                                      |
| AAR Group                                                       | < None >                                         | ▼                                                                      |
| Tunneled Protocol*                                              | None                                             | ▼                                                                      |
| QSIG Variant*                                                   | No Changes                                       | V                                                                      |
| ASN.1 ROSE OID Encoding*                                        | No Changes                                       | V                                                                      |
| Packet Capture Mode*                                            | None                                             | ▼                                                                      |
| Packet Capture Duration                                         | 0                                                |                                                                        |
| Media Termination Point Required                                |                                                  |                                                                        |
| Retry Video Call as Audio                                       |                                                  |                                                                        |
| Path Replacement Support                                        |                                                  |                                                                        |
| Transmit UTF-8 for Calling Party Name                           |                                                  |                                                                        |
| Transmit UTF-8 Names in QSIG APDU                               |                                                  |                                                                        |
| Unattended Port                                                 |                                                  |                                                                        |
| SRTP Allowed - When this flag is checked, Encrypted TLS needs t | o be configured in the network to provide end to | end security. Failure to do so will expose keys and other information. |
| Consider Traffic on This Trunk Secure*                          | When using both sRTP and TLS                     | ▼                                                                      |
| Route Class Signaling Enabled*                                  | Default                                          | ▼                                                                      |

2. Fügen Sie im Abschnitt SIP-Informationen des Fensters "SIP-Trunk-Konfiguration" die Zieladresse, den Zielport und das SIP-Trunk-Sicherheitsprofil hinzu.

| ┌ Destination                            |                              |                          |                  |
|------------------------------------------|------------------------------|--------------------------|------------------|
| Destination Address is an SRV            |                              |                          |                  |
| Destination Ac                           | ldress                       | Destination Address IPv6 | Destination Port |
| 1* 10.106.95.200                         |                              |                          | 5061             |
| MTP Preferred Originating Codec*         | 711ulaw                      | •                        |                  |
| BLF Presence Group*                      | Standard Presence group      | <b>•</b>                 |                  |
| SIP Trunk Security Profile*              | Secure SIP Trunk Profile TLS | -                        |                  |
| Rerouting Calling Search Space           | < None >                     | <b>•</b>                 |                  |
| Out-Of-Dialog Refer Calling Search Space | < None >                     | <b></b>                  |                  |
| SUBSCRIBE Calling Search Space           | < None >                     | <b>~</b>                 |                  |
| SIP Profile*                             | Standard SIP Profile         | -                        |                  |
| DTMF Signaling Method*                   | No Preference                | •                        |                  |

#### CUCM 10.5(2)

- SID Information

1. Aktivieren Sie im Fenster "SIP Trunk Configuration" das Kontrollkästchen configuration parameter SRTP Allowed.

Auf diese Weise kann SRTP für Anrufe über diesen Trunk verwendet werden. Dieses Kontrollkästchen darf nur bei Verwendung von SIP TLS aktiviert werden, da die SRTP-Schlüssel im Hauptteil der SIP-Nachricht ausgetauscht werden. Die SIP-Signalisierung muss durch das TLS gesichert werden, da jeder mit einer nicht sicheren SIP-Signalisierung den entsprechenden sicheren RTP-Stream über den Trunk entschlüsseln kann.

| Trunk Configuration                                        |                                             |                              |                                                        |
|------------------------------------------------------------|---------------------------------------------|------------------------------|--------------------------------------------------------|
| 🔜 Save 🗙 Delete 省 Reset 🕂 Add New                          |                                             |                              |                                                        |
| SIP Trunk Status                                           |                                             |                              |                                                        |
| Service Status: Unknown - OPTIONS Ping not enabled         |                                             |                              |                                                        |
| Duration: Unknown                                          |                                             |                              |                                                        |
| Device Information                                         |                                             |                              |                                                        |
| Product:                                                   | SIP Trunk                                   |                              |                                                        |
| Device Protocol:                                           | SIP                                         |                              |                                                        |
| Trunk Service Type                                         | None(Default)                               |                              | _                                                      |
| Device Name*                                               | CUCMA                                       |                              |                                                        |
| Description                                                |                                             |                              |                                                        |
| Device Pool*                                               | HQ                                          | ▼                            |                                                        |
| Common Device Configuration                                | < None >                                    | •                            |                                                        |
| Call Classification*                                       | Use System Default                          | •                            |                                                        |
| Media Resource Group List                                  | < None >                                    | •                            |                                                        |
| Location*                                                  | Hub_None                                    | •                            |                                                        |
| AAR Group                                                  | < None >                                    | •                            |                                                        |
| Tunneled Protocol*                                         | None                                        | -                            |                                                        |
| QSIG Variant*                                              | No Changes                                  | •                            |                                                        |
| ASN.1 ROSE OID Encoding*                                   | No Changes                                  | •                            |                                                        |
| Packet Capture Mode*                                       | None                                        | •                            |                                                        |
| Packet Capture Duration                                    | 0                                           |                              | 7                                                      |
| Media Termination Point Required                           |                                             |                              |                                                        |
| Retry Video Call as Audio                                  |                                             |                              |                                                        |
| Path Replacement Support                                   |                                             |                              |                                                        |
| Transmit UTF-8 for Calling Party Name                      |                                             |                              |                                                        |
| Transmit UTF-8 Names in QSIG APDU                          |                                             |                              |                                                        |
| Unattended Port                                            |                                             |                              |                                                        |
| SRTP Allowed - When this flag is checked, Encrypted TLS ne | eds to be configured in the network to prov | vide end to end security. Fa | ilure to do so will expose keys and other information. |
| Consider Traffic on This Trunk Secure*                     | When using both sRTP and TLS                | •                            |                                                        |

2. Fügen Sie im Abschnitt SIP-Informationen des Fensters "SIP-Trunk-Konfiguration" die Ziel-IP-Adresse, den Ziel-Port und das Sicherheitsprofil hinzu.

| -SIP Information                         |                              |                             |                  |  |  |  |  |  |  |
|------------------------------------------|------------------------------|-----------------------------|------------------|--|--|--|--|--|--|
|                                          |                              |                             |                  |  |  |  |  |  |  |
| Destination                              |                              |                             |                  |  |  |  |  |  |  |
| Destination Address is an SRV            |                              |                             |                  |  |  |  |  |  |  |
| Destination Ad                           | Idress                       | Destination Address IPv6    | Destination Port |  |  |  |  |  |  |
| 1* 10.106.95.203                         |                              |                             | 5061             |  |  |  |  |  |  |
| MTP Preferred Originating Codec*         | 711ulaw                      | ▼                           |                  |  |  |  |  |  |  |
| BLF Presence Group*                      | Standard Presence group      |                             |                  |  |  |  |  |  |  |
| SIP Trunk Security Profile*              | Secure SIP Trunk Profile TLS | ▼                           |                  |  |  |  |  |  |  |
| Rerouting Calling Search Space           | < None >                     | ▼                           |                  |  |  |  |  |  |  |
| Out-Of-Dialog Refer Calling Search Space | < None >                     | ▼                           |                  |  |  |  |  |  |  |
| SUBSCRIBE Calling Search Space           | < None >                     | ▼                           |                  |  |  |  |  |  |  |
| SIP Profile*                             | Standard SIP Profile         | ▼ <mark>√iew Details</mark> |                  |  |  |  |  |  |  |
| DTMF Signaling Method*                   | No Preference                | ▼                           |                  |  |  |  |  |  |  |

Schritt 10: Erstellen von Routenmustern Die einfachste Methode besteht in der Erstellung eines Routenmusters für jeden Cluster, der direkt auf den SIP-Trunk verweist. Routengruppen und Routenlisten können ebenfalls verwendet werden.CUCM 9.1(2) verweist auf das Routenmuster 9898 über den TLS-SIP-Trunk zum CUCM 10.5(2)

| 10.5(2)                                |             |                |                           |                    |               |           |             |          |            |                              |
|----------------------------------------|-------------|----------------|---------------------------|--------------------|---------------|-----------|-------------|----------|------------|------------------------------|
| Trunks (1 - 1 of 1) Rows per Page 50 - |             |                |                           |                    |               |           |             |          |            |                              |
| Find Trunks where Device Na            | ame         | ▼ begins with  | ▼<br>Select item or enter | Find search text 🔻 | Clear Filter  |           |             |          |            |                              |
|                                        | Name 🕈      | Description    | Calling Search Space      | Device Pool        | Route Pattern | Partition | Route Group | Priority | Trunk Type | SIP Trunk Security Profile   |
| E 🖁                                    | CUCM10      |                |                           | Default            | <u>9898</u>   |           |             |          | SIP Trunk  | Secure SIP Trunk Profile TLS |
| Add New Select All                     | Clear All D | elete Selected | Reset Selected            |                    |               |           |             |          |            |                              |

Der CUCM 10.5(2) verweist auf das Routenmuster 1018 über den TLS-SIP-Trunk zum CUCM 9.1(2).

| Tri  | Trunks (1 - 1 of 1) Rows per Page 50 🔻                      |  |              |             |                         |                |                  |           |                |          |               |                                       |                       |                                 |
|------|-------------------------------------------------------------|--|--------------|-------------|-------------------------|----------------|------------------|-----------|----------------|----------|---------------|---------------------------------------|-----------------------|---------------------------------|
| Find | Find Trunks where Device Name                               |  |              |             |                         |                |                  |           |                |          |               |                                       |                       |                                 |
|      |                                                             |  | Name 🕈       | Description | Calling Search<br>Space | Device<br>Pool | Route<br>Pattern | Partition | Route<br>Group | Priority | Trunk<br>Type | SIP Trunk Status                      | SIP Trunk<br>Duration | SIP Trunk Security Profile      |
|      | ä                                                           |  | <u>CUCMA</u> |             |                         | HQ             | <u>1018</u>      |           |                |          | SIP<br>Trunk  | Unknown - OPTIONS Ping not<br>enabled |                       | Secure SIP Trunk Profile<br>TLS |
| A    | Add New Select All Clear All Delete Selected Reset Selected |  |              |             |                         |                |                  |           |                |          |               |                                       |                       |                                 |

ÜberprüfenFür diese Konfiguration ist derzeit kein Überprüfungsverfahren

verfügbar. **Fehlerbehebung**Der SIP-TLS-Anruf kann mit diesen Schritten gedebuggt werden. Paketerfassung auf CUCM erfassenUm die Verbindung zwischen dem CUCM 9.1(2) und dem CUCM 10.5(2) zu überprüfen, führen Sie eine Paketerfassung auf den CUCM-Servern durch, und achten Sie auf den SIP-TLS-Datenverkehr. Der SIP-TLS-Datenverkehr wird über den TCP-Port 5061 übertragen, der als "sip-tls" angesehen wird. Im folgenden Beispiel wird eine SSH-CLI-Sitzung für CUCM 9.1(2) eingerichtet. 1. CLI-Paketerfassung auf dem BildschirmDiese CLI druckt die Ausgabe für den SIP-TLS-Datenverkehr auf dem Bildschirm.

admin:utils network capture host ip 10.106.95.200

Executing command with options:

interface=eth0

ip=10.106.95.200

19:04:13.410944 IP CUCMA.42387 > 10.106.95.200.sip-tls: P 790302485:790303631(1146) ack 3661485150 win 182 <nop,nop,timestamp 2864697196 5629758> 19:04:13.450507 IP 10.106.95.200.sip-tls > CUCMA.42387: . ack 1146 win 249 <nop,nop,timestamp 6072188 2864697196> 19:04:13.465388 IP 10.106.95.200.sip-tls > CUCMA.42387: P 1:427(426) ack 1146 win 249

2. CLI-Erfassung in DateiDiese CLI erfasst die Pakete basierend auf dem Host und erstellt eine Datei mit dem Namen Packets.

admin:utils network capture eth0 file packets count 100000 size all host ip 10.106.95.200 Starten Sie den SIP-Trunk auf CUCM 9.1(2) neu, und tätigen Sie den Anruf von der Durchwahl 1018 (CUCM 9.1(2)) zur Durchwahl 9898 (CUCM 10.5(2)).Führen Sie den folgenden Befehl aus, um die Datei von der CLI herunterzuladen:

admin:file get activelog platform/cli/packets.cap

Die Erfassung erfolgt im Standard .cap-Format. In diesem Beispiel wird Wireshark verwendet, um die Datei "packages.cap" zu öffnen. Es kann jedoch jedes Anzeigetool für die Paketerfassung verwendet

werden.

|                 | Source        | Destination   | Protocol | Length Info                                                                    |
|-----------------|---------------|---------------|----------|--------------------------------------------------------------------------------|
| 18:46:11.313121 | 10.106.95.203 | 10.106.95.200 | TCP      | 74 33135 > sip-tls [SYN] Seq=0 Win=5840 Len=0 MSS=1460 SACK_PERM=1             |
| 18:46:11.313230 | 10.106.95.200 | 10.106.95.203 | TCP      | 74 sip-tls > 33135 [SYN, ACK] Seq=0 Ack=1 Win=14480 Len=0 MSS=1460             |
| 18:46:11.313706 | 10.106.95.203 | 10.106.95.200 | TCP      | 66 <u>33135 &gt; sip-tl</u> s [ACK] Seq=1 Ack=1 Win=5888 Len=0 TSval=156761672 |
| 18:46:11.333114 | 10.106.95.203 | 10.106.95.200 | TLSv1    | 124 Client Hello                                                               |
| 18:46:11.333168 | 10.106.95.200 | 10.106.95.203 | TCP      | 66 sip-tls > 33135 [ACK] Seq=1 Ack=59 Win=14592 Len=0 TSval=988679             |
| 18:46:11.429700 | 10.106.95.200 | 10.106.95.203 | TLSv1    | 1514 Server Hello                                                              |
| 18:46:11.429872 | 10.106.95.200 | 10.106.95.203 | TLSv1    | 260 Certificate, Certificate Request, Server Hello Done                        |
| 18:46:11.430111 | 10.106.95.203 | 10.106.95.200 | TCP      | 66 33135 > sip-tls [ACK] Seq=59 Ack=1449 Win=8832 Len=0 TSval=15676            |
| 18:46:11.430454 | 10.106.95.203 | 10.106.95.200 | TCP      | 66 33135 > sip-tls [ACK] Seq=59 Ack=1643 Win=11648 Len=0 TSval=1567            |
| 18:46:11.450926 | 10.106.95.203 | 10.106.95.200 | TCP      | 1514 [TCP segment of a reassembled PDU]                                        |
| 18:46:11.450969 | 10.106.95.200 | 10.106.95.203 | TCP      | 66 <u>sip-tls &gt; 33135 [ACK] Seg=1643 Ack=1507 Win=17408 Len=0 TSva]=98</u>  |
| 18:46:11.451030 | 10.106.95.203 | 10.106.95.200 | TLSv1    | 507 Certificate, Client Key Exchange, Certificate Verify, Change Cir           |
| 18:46:11.451081 | 10.106.95.200 | 10.106.95.203 | TCP      | 66 sin-tis > 33135 LACKI Seg=1643 Ack=1948 Win=20352 Len=0 ISval=98            |
| 18:46:11.461558 | 10.106.95.200 | 10.106.95.203 | TLSv1    | 1200 New Session Ticket, Change Cipher Spec, Finished                          |
| 18:46:11.463062 | 10.106.95.203 | 10.106.95.200 | TLSv1    | 1161 Application Data                                                          |
| 18:46:11.502380 | 10.106.95.200 | 10.106.95.203 | TCP      | 66 sip-tls > 33135 [ACK] Seq=2777 Ack=3043 Win=23168 Len=0 TSval=98            |
| 18:46:11.784432 | 10.106.95.200 | 10.106.95.203 | TLSv1    | 440 Application Data                                                           |
| 18:46:11.824821 | 10.106.95.203 | 10.106.95.200 | TCP      | 66 33135 > sip-tls [ACK] Seq=3043 Ack=3151 Win=17536 Len=0 TSval=15            |
| 18:46:12.187974 | 10.106.95.200 | 10.106.95.203 | TLSv1    | 1024 Application Data                                                          |
| 18:46:12.188452 | 10.106.95.203 | 10.106.95.200 | TCP      | 66 33135 > sip-tls [ACK] Seq=3043 Ack=4109 Win=20352 Len=0 TSval=15            |
| 18:46:15.288860 | 10.106.95.200 | 10.106.95.203 | TLSv1    | 1466 Application Data                                                          |
| 18:46:15.289237 | 10.106.95.203 | 10.106.95.200 | TCP      | 66 33135 > sip-tls [ACK] Seq=3043 Ack=5509 Win=23296 Len=0 TSval=15            |
| 18:46:15.402901 | 10.106.95.203 | 10.106.95.200 | TLSv1    | 770 Application Data                                                           |
|                 |               |               |          |                                                                                |

- 1. Das Transmission Control Protocol (TCP) Synchronize (SYN) dient zum Herstellen der TCP-Kommunikation zwischen dem CUCM 9.1(2)(Client) und dem CUCM 10.5(2)(Server).
- 2. Der CUCM 9.1(2) sendet den Client Hello, um die TLS-Sitzung zu starten.
- 3. Der CUCM 10.5(2) sendet The Server Hello, Server Certificate und Certificate Request, um den Zertifikataustauschprozess zu starten.
- 4. Das Zertifikat, das der Client CUCM 9.1(2) sendet, um den Zertifikataustausch

abzuschließen.

5. Die verschlüsselten Anwendungsdaten für die SIP-Signalisierung zeigen, dass die TLS-Sitzung eingerichtet wurde.

Überprüfen Sie noch einmal, ob die richtigen Zertifikate ausgetauscht werden. Nach dem ServerHello sendet der Server CUCM 10.5(2) sein Zertifikat an den Client CUCM

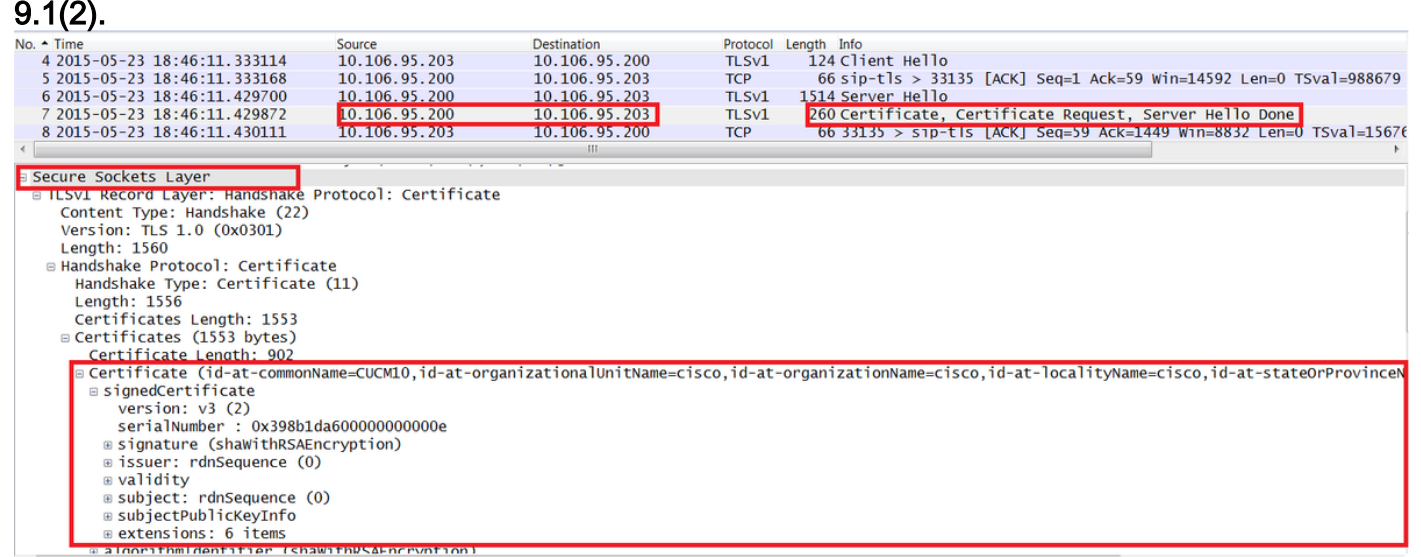

Die Seriennummer und die Fachinformationen, die der Server CUCM 10.5(2) hat, werden dem Client CUCM 9.1(2) präsentiert. Seriennummer, Betreff, Aussteller und Gültigkeitsdatum werden mit den Informationen auf der Seite "OS Admin Certificate Management" (Verwaltung von Betriebssystemzertifikaten) verglichen. Der Server CUCM 10.5(2) stellt ein eigenes Zertifikat zur Überprüfung zur Verfügung, jetzt prüft er das Zertifikat des Clients CUCM 9.1(2). Die Überprüfung findet in beide Richtungen

| s | a | tt. |
|---|---|-----|
|   |   |     |

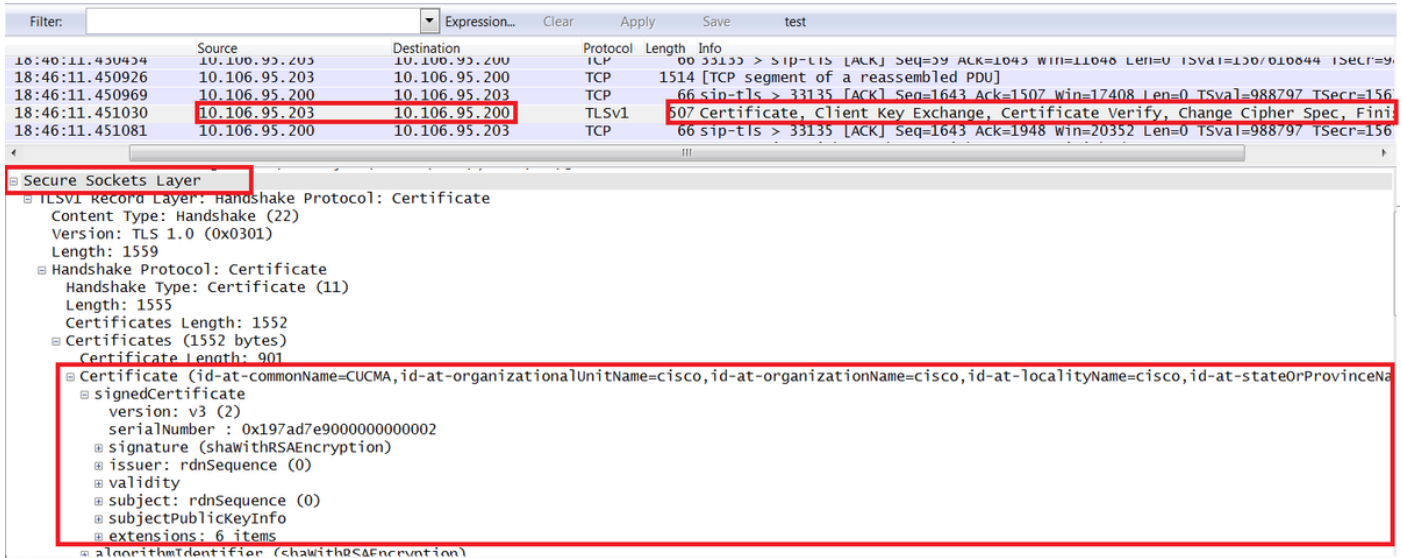

Wenn eine Abweichung zwischen den Zertifikaten in der Paketerfassung und den Zertifikaten in der OS Admin-Webseite besteht, werden die richtigen Zertifikate nicht hochgeladen.Die richtigen Zertifikate müssen auf die Seite Betriebssystemadministratorzertifikate hochgeladen

werden.Erfassung von CUCM-AblaufverfolgungenDie CUCM-Ablaufverfolgungen können auch hilfreich sein, um zu bestimmen, welche Nachrichten zwischen den CUCM 9.1(2)- und den CUCM 10.5(2)-Servern ausgetauscht werden und ob die SSL-Sitzung ordnungsgemäß eingerichtet wurde oder nicht.Im Beispiel wurden die Spuren aus CUCM 9.1(2) gesammelt.Anruffluss:Durchwahl 1018 > CUCM 9.1(2) > SIP TLS TRUNK > CUCM 10.5(2) > Ext 9898++ Ziffernanalyse 04530161.009 |19:59:21.185 |AppInfo |Digit analysis: match(pi="2", fqcn="1018", cn="1018",plv="5", pss="", TodFilteredPss="", dd="9898",dac="0") 04530161.010 |19:59:21.185 |AppInfo |Digit analysis: analysis results 04530161.011 |19:59:21.185 |AppInfo |Digit analysis: analysis results

```
CallingPartyNumber=1018
|DialingPartition=
|DialingPattern=9898
|FullyQualifiedCalledPartyNumber=9898
++ SIP TLS wird für diesen Anruf auf dem Port 5061 verwendet.
04530191.034 |19:59:21.189 |AppInfo |//SIP/SIPHandler/ccbid=0/scbid=0/SIP_PROCESS_ENQUEUE:
createConnMsg tls_security=3
04530204.002 |19:59:21.224 |AppInfo
|//SIP/Stack/Transport/0x0/sipConnectionManagerProcessConnCreated: gConnTab=0xb444c150,
addr=10.106.95.200, port=5061, connid=12, transport=TLS Over TCP
04530208.001 |19:59:21.224 |AppInfo |SIPTcp - wait_SdlSPISignal: Outgoing SIP TCP message to
10.106.95.200 on port 5061 index 12
[131,NET]
INVITE sip:9898@10.106.95.200:5061 SIP/2.0
Via: SIP/2.0/TLS 10.106.95.203:5061;branch=z9hG4bK144f49a43a
From: <sip:1018@10.106.95.203>;tag=34~4bd244e4-0988-4929-9df2-2824063695f5-19024196
To: <sip:9898@10.106.95.200>
Call-ID: 94fffc00-57415541-7-cb5f6a0a@10.106.95.203
User-Agent: Cisco-CUCM9.1
++ Signal Distribution Layer (SDL)-Nachricht SIPCertificateInd enthält Details zu BetreffCN und
Verbindungsinformationen.
04530218.000 |19:59:21.323 |SdlSig |SIPCertificateInd
                                                                            wait
                   SIPHandler(1,100,72,1)
                                                     SIPTcp(1,100,64,1)
                                         [T:N-H:0,N:1,L:0,V:0,Z:0,D:0] connidx= 12 --
1,100,17,11.3****
remoteIP=10.106.95.200 --remotePort = 5061 --X509SubjectName
/C=IN/ST=cisco/L=cisco/O=cisco/OU=cisco/CN=CUCM10 --Cipher AES128-SHA --SubjectAltname =
04530219.000 |19:59:21.324 |SdlSig |SIPCertificateInd
                                |SIPD(1,100,74,16)
restart0
                                                                           [R:N-
SIPHandler(1,100,72,1)
                                  1,100,17,11.3^***
H:0,N:0,L:0,V:0,Z:0,D:0] connIdx= 12 --remoteIP=10.106.95.200 --remotePort = 5061 --
X509SubjectName /C=IN/ST=cisco/L=cisco/OU=cisco/CU=cisco/CN=CUCM10 --Cipher AES128-SHA --
SubjectAltname =
```